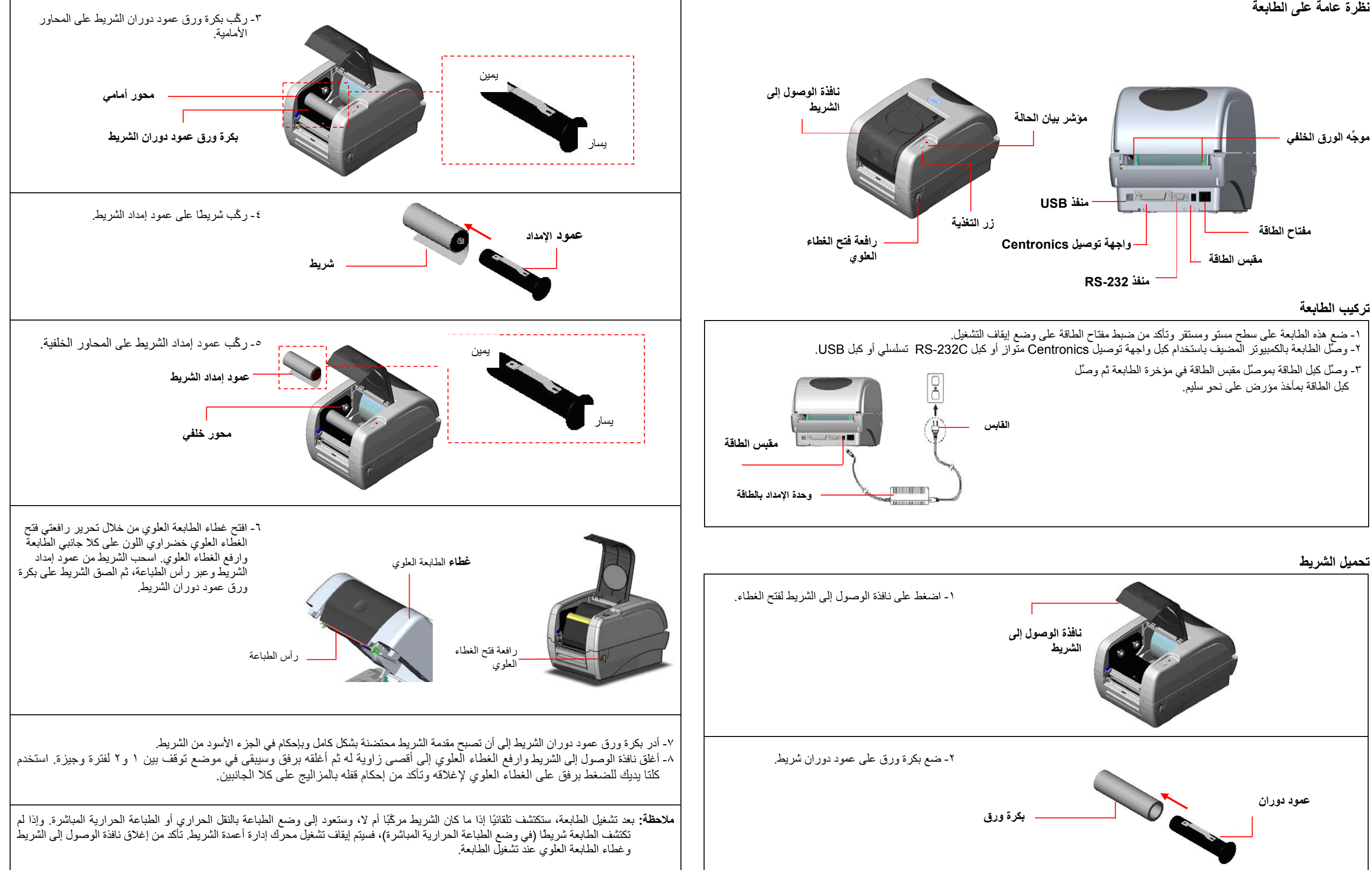

## دليل التركيب السريع

نظرة عامة على الطابعة

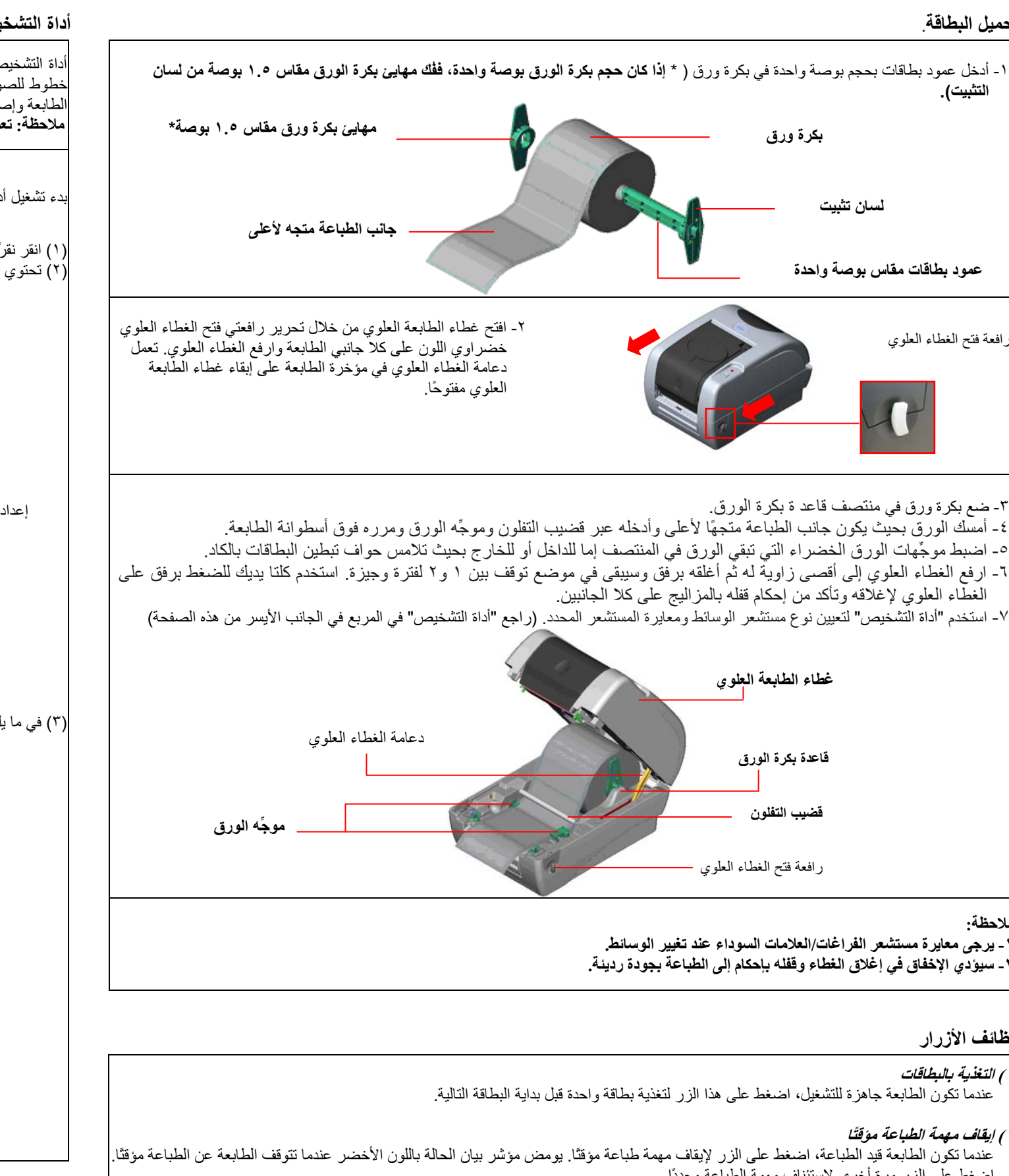

## أداة التشخيص

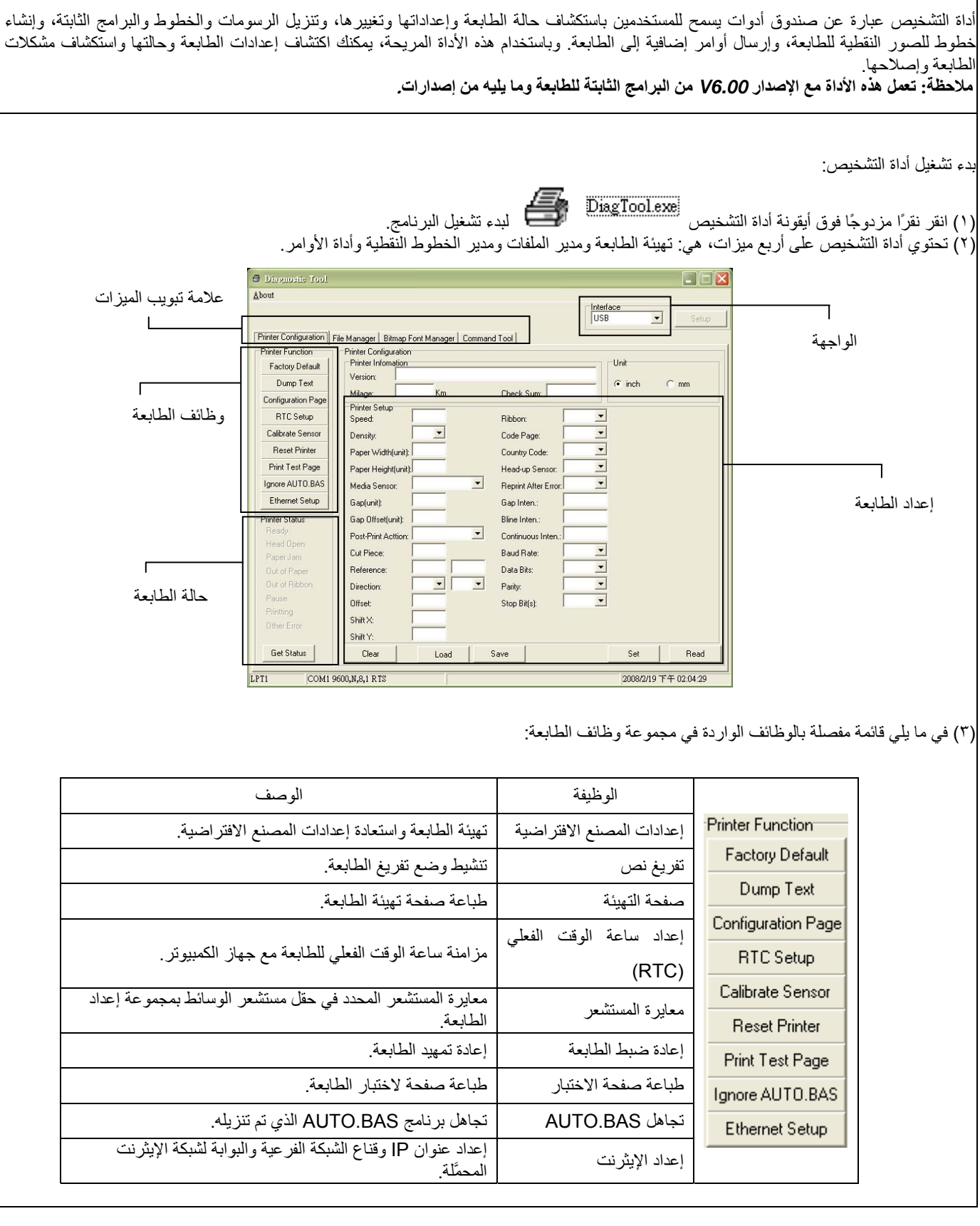

\* للاطلاع على مزيد من المعلومات عن هذه الطابعة وميزاتها، يرجى الرجوع إلى التعليمات في دليل المستخدم المسجَّل على القرص المضغوط

تحميل البطاقة التثبيت). بكرة ورق سان تثبيت عمود بطاقات مقاس بوصة واحدة رافعة فتح الغطاء العلوي ٣- ضع بكرة ورق في منتصف قاعد ة بكرة الورق. العُطّاء العلوي لإغلاقه وتأكد من إحكام قفله بالمز اليج على كلا الجانبين. غطاء الطابعة العلوى قاعدة بكرة الورق قضيب التفلون رافعة فتح الغطاء العلوي ملاحظة ١ - يرجى معايرة مستشعر الفراغات/العلامات السوداء عند تغيير الوسائط. · - سيؤدّى الإخفاق في إغلاق الغطاء وقفله بإحكام إلى الطباعة بجودة ردينة.

وظائف الأزرار

١) التغذية بالبطاقات عندماً تكون الطابعة جاهزة للتشغيل، اضغط على هذا الزر لتغذية بطاقة واحدة قبل بداية البطاقة التالية. (٢) إيقاف مهمة الطباعة مؤقتًا اضغط على الزر مرة أخرى لاستئناف مهمة الطباعة مجددًا.